# 4. 各業務の流れと操作手順

# 4. 12 各種データの登録チェック

- 4. 12. 1 入金方法别得意先件数表
- 4. 12. 2 担当別検針数チェック
- 4. 12. 3 地区別検針数リスト
- 4.12.4 ブロック/郵便番号別件数
- 4. 12. 5 集合住宅親子関係一覧表
- 4.12.6 当月新規·末梢得意先一覧表
- 4.12.8 業種別得意先数カウント
- 4.12.9 検針得意先請求方法チェック
- 4. 12. 10得意先コード対比表印刷

# 4. 12. 1 入金方法别得意先件数表

得意先マスタに登録されている入金方法別に得意先数を数えます。

(a) 画面

| 🔲 入金方法別件数表   |              |          |               |         |       | —        |         |
|--------------|--------------|----------|---------------|---------|-------|----------|---------|
| 上書           | 21-04-07     | TS-デモ    | 入金方法別件        | -数表     | L56   | HNLNHLST | V190301 |
| 営業所範         | 囲 01         |          | 01            |         |       |          | 終了      |
| 印刷方法         | 1            |          |               | 1. 営業所毎 | 2. 合計 |          |         |
|              |              |          |               |         |       |          |         |
|              |              |          |               |         |       |          |         |
|              |              |          |               |         |       |          |         |
|              |              |          |               |         |       |          |         |
|              |              |          |               |         |       |          |         |
|              |              |          |               |         |       |          |         |
|              |              |          |               |         |       |          | _       |
|              |              |          |               |         |       |          |         |
|              |              |          |               |         |       |          |         |
| MS0304 EJ    | 刷中です。        | >        |               |         |       |          |         |
| (b)操作方法      |              |          |               |         |       |          |         |
| ①営業所<br>検索した | い労業所な        | : 指史   士 | *             |         |       |          |         |
| 後常じた<br>省略すれ | ば、全営業        | 情足しよ     | ,。<br>ことになります | •<br>•  |       |          |         |
| ②印刷方法        | <del>E</del> |          |               |         |       |          |         |
| 「宮耒所」をし      | 毋<br>た件数を営   | 常業所毎に    | 印刷します。        |         |       |          |         |
| 2. 合計<br>指定の | 営業範囲全        | ≧部の合計    | を印刷します。       |         |       |          |         |

4. 12. 2 担当別検針数チェック

得意先マスタに登録されている検針担当別に検針数を数えます。

(a) 画面

| 🔳 担当別検                 | 針数チェック          |                         |       |      |      |        |             |        |          |                 | – 🗆 X     |  |
|------------------------|-----------------|-------------------------|-------|------|------|--------|-------------|--------|----------|-----------------|-----------|--|
| 上書                     | 書 21-04         | 4–07 TS– <del>,</del> Ť | E 担語  | 当別検釒 | ∀数チェ | ック     |             |        | L56      | <b>MSLKENNO</b> | V160215   |  |
|                        |                 |                         |       |      |      |        |             |        |          |                 | 終了        |  |
| 営業                     | 所 01            | 00000                   | 0000  | 000  |      | 処理     | 里年月         | 202102 |          |                 |           |  |
| 機能 1 1. 画面表示 2. リスト印刷  |                 |                         |       |      |      |        |             |        |          |                 | 対象外       |  |
| 検針                     | ·担当者 02         | 24> 02                  | 24 (ī | 画面指定 | このとき | は、左根   | 制だけを        | 入力)    |          | 業務=1,3          | 3,4,8 を対象 |  |
| OO O (リスト印刷のときは、右欄も入力) |                 |                         |       |      |      |        |             |        |          |                 | 対象外       |  |
| <b>D</b> /+            | . +&&II         | 吃茶田                     | 14 米5 | 0 1  |      | /一 曲   | <u>с</u> но |        | 네고 승남 V  | 天告 (1)          | 네고 승변 A V |  |
|                        | (快車T)<br>100200 | 順< <p>順 104600</p>      | 1十安人  | 0, 1 |      | 1広宗    | 日快          | 快虹済の   | <u> </u> | パチリ<br>1        | <u> </u>  |  |
|                        | 400200          | 404000                  | 50    | 50   |      |        |             | 29     |          |                 | 1         |  |
| 2                      | 400100          | 403900                  | 54    | 54   |      |        |             | 40     | 7        |                 | 3         |  |
| 4                      | 400100          | 406200                  | 62    | 62   | 0    | 0      | 0           | 38     | 19       | 5               | 5         |  |
| 8                      | 400100          | 403624                  | 70    | 70   | 0    | 0      | 0           | 64     | 4        | 2               | 2         |  |
| 9                      | 400100          | 408700                  | 82    | 82   | 0    | 0      | 0           | 74     | 6        | 2               | 2         |  |
| 10                     | 400100          | 407000                  | 65    | 65   | 0    | 0      | 0           | 43     | 6        | 16              | 4         |  |
| 16                     | 400200          | 412400                  | 92    | 92   | 0    | 0      | 0           | 0      | 14       | 78              | 9         |  |
| 17                     | 111650          | 403100                  | 56    | 56   | 0    | 0      | 0           | 33     | 6        | 17              | 0         |  |
| 18                     | 400200          | 409100                  | 79    | 79   | 0    | 0      | 0           | 0      | 4        | 75              | 2         |  |
| 19                     | 400100          | 413000                  | 175   | 175  | 0    | 0      | 0           | 0      | 12       | 163             | 5         |  |
| 24                     | 400201          | 413800                  | 127   | 127  | 0    | 0      | 0           | 0      | 20       | 107             | 4         |  |
| 26                     | 400200          | 409300                  | 82    | 82   | 0    | 0      | 0           | 1      | 10       | 71              | 1         |  |
| 27                     | 400050          | 404101                  | 53    | 53   | 0    | 0      | 0           | 0      | 10       | 43              | 0         |  |
| 29                     | 400100          | 405600                  | 56    | 56   | 0    | 0      | 0           | 0      | 7        | 49              | 2         |  |
| 0                      |                 |                         | 0     | 0    | 0    | 0      | 0           | 0      | 0        | 0               | 15        |  |
|                        | 100             |                         | 1144  |      |      |        |             | 074    | 107      | 000             | 41        |  |
| 1                      | 100             |                         | 1144  | 1144 | 0    | 0      | 0           | 374    | 137      | 633             | 41        |  |
|                        |                 |                         |       |      |      |        |             |        |          |                 |           |  |
|                        |                 |                         |       |      |      | 2010百万 | 前面声         | 1      | 100      |                 |           |  |
|                        |                 |                         |       |      |      | 四国之    |             |        |          |                 |           |  |

- (b) 操作方法
  - ①営業所

検索したい営業所を指定します。 省略すれば、全営業所ということになります。

②機能

1. 画面表示

検索した件数を画面に表示します。

2. リスト印刷

検索した件数を印刷します。

③検針担当者

指定すると、該当の検針担当者だけを数えます。 リスト印刷の場合は、範囲を指定して下さい。

④日付ごとに件数がひょうじされます。

「↑」「↓」「F7」「F8」でスクロールできます。

### 4.12.3 地区別検針数リスト

得意先マスタに登録されている地区別に検針数を数えます。

(a) 画面

| ■ 地区別検針数リスト                               |               |           |              | – 🗆 X           |
|-------------------------------------------|---------------|-----------|--------------|-----------------|
| 上書 21-03-19 TKYHOA 5                      | 也区別検針数リスト     |           | L56 MSLTIKUN | V160215         |
| 営業部 ▲ 合営業部                                | hn IA         | 在日 202002 |              | 終了              |
| ▲ 「「」 「「」 「」 「」 「」 「」 「」 「」 「」 「」 「」 「」 「 | 処理 2 リスト印刷    | 年月 202003 | 状能=7は家       | ****            |
| 検針担当者>                                    | (画面指定のときは、左欄  | だけを入力)    | 業務=1,3,4     | 4,8 を対象         |
|                                           | (リスト印刷のときは、右欄 | 5入力)      | 検針=9は対       | <b>才象外</b>      |
| 地区コード                                     | 佐数 0.1 い      | ディー伝三の白檜  | 検針済み 状能      | Y 残り印刷          |
|                                           |               |           |              |                 |
|                                           |               |           |              |                 |
|                                           |               |           |              | _ <mark></mark> |
|                                           |               |           | -            |                 |
|                                           |               |           |              |                 |
|                                           |               |           | _            |                 |
|                                           |               |           |              | - <u>-  </u>    |
|                                           |               |           |              |                 |
|                                           |               |           |              |                 |
|                                           |               |           |              | <mark></mark>   |
|                                           |               |           |              |                 |
|                                           |               |           |              |                 |
|                                           |               |           |              |                 |
|                                           |               |           |              |                 |
|                                           |               |           |              |                 |
|                                           |               | ****      |              |                 |
|                                           | 次画面           |           |              |                 |

- (b) 操作方法
  - ①営業所

検索したい営業所を指定します。 省略すれば、全営業所ということになります。

②機能

1. 画面表示

検索した件数を画面に表示します。

2. リスト印刷

検索した件数を印刷します。

③検針担当者

指定すると、該当の検針担当者だけを数えます。 リスト印刷の場合は、範囲を指定して下さい。

④地区ごとに件数がひょうじされます。「↑」「↓」「F7」「F8」でスクロールできます。

右端の「印刷チェック」に「✓」を入れると、明細を印字できます。「End」キーを 押すと印字されます。

# 4. 12. 4 ブロック/郵便番号別件数

得意先マスタの登録数を、ブロックまたは郵便番号で数えます。 ブロックで数えたいときは、「MSCYUBIN.INI」に、ブロック定義が必要です。

(a) 画面

| 📰 ブロック/ | ′郵便番号別件数            |       |                |            |          |          |       |          |          |          | × |
|---------|---------------------|-------|----------------|------------|----------|----------|-------|----------|----------|----------|---|
| 上書      | 21-04-07 TS-デモ ブロック | /郵便都  | 昏号別傳           | 牛数         |          |          | L56 M | SCYUBI   | N V19    | 0207     |   |
| 機能      | 1 1. 郵便番号ごとに集計      | 2. ブロ | コック草           | 単位で复       | 息計       |          |       |          |          | 終了       |   |
| 営業所     | 01 ~ 01 (省略するとすべて   | てを対象  | にしま            | す)         |          |          |       |          |          |          |   |
|         |                     |       |                |            |          |          | [伯    | 供給設値     | 莆]       |          |   |
| 郵便NO    |                     | 件数    | 一般             | 共同         | 業務       | 空室       | 件数    | 一般       | 共同       | 業務       |   |
| 2591219 | 平塚市,広川              | 9     | 8              | 0          | 0        | 1        | 7     | 7        | 0        | 0        |   |
| 2591301 | 秦野市,羽根              | 11    | 6              | 0          | 0        | 5        | 4     | 4        | 0        | 0        |   |
| 2591302 | │秦野市,菩提             | 4     | 4              | 0          | 0        | 0        | 3     | 3        | 0        | 0        |   |
| 2591303 | │秦野市,三屋             | 18    | 18             | 0          | 0        | 0        | 17    | 17       | 0        | 0        |   |
| 2591304 | 秦野市,堀山下             | 2     | 2              | 0          | 0        |          | 1     | 1        | 0        | 0        |   |
| 2591305 | 秦野市,堀川              | 16    | 16             | 0          | 0        | 0        | 15    | 15       | 0        | 0        |   |
| 2591306 | 秦野市,尸川              | 6     | 6              | 0          | 0        |          | 6     | <u>b</u> | 0        | 0        |   |
| 2591315 | 秦野市,柳町              | 2     | 2              | 0          | 0        |          | 1     |          | 0        | 0        |   |
| 2591316 | 秦野市,沼代新町            | 10    | 10             | 0          |          | <u> </u> | 9     | 9        | 0        | 0        |   |
| 2591317 | 秦野市,亚木町             |       | - 10           | <u> </u>   | <u> </u> | <u> </u> | U     | 0        | <u> </u> | <u> </u> |   |
| 2591321 | 秦野市,田松              | 20    | 18             | U          | <u> </u> | <u> </u> | 1/    | 17       | <u> </u> | <u> </u> |   |
| 2591322 | 秦野市, 泼沢             | 16    | 15             | 1          |          |          | 14    | 14       | 0        | 0        |   |
| 2591323 | 秦野市,栃窪(その他)         | 2     | 2              | 0          | 0        | <u> </u> | 2     | 2        | 0        | <u> </u> |   |
| 2591324 | 秦野市,十村              | 8     | 8              | <u> </u>   | <u> </u> | <u> </u> | /     |          | <u> </u> | <u> </u> |   |
| 2591326 | 秦野市, 波沢上            |       |                | <u> </u>   | <u> </u> | <u> </u> | 0     | <u> </u> | <u> </u> | <u> </u> |   |
| 2591331 | 秦野市,堀西              |       | 10             | <u> </u>   | <u> </u> | <u> </u> | 9     | 9        | <u> </u> | <u> </u> |   |
| 2610031 |                     |       |                | 0          | 0        | <u> </u> |       |          | U        | <u> </u> |   |
| 2691126 |                     |       |                | 10         | U        | U        |       |          | U        | <u> </u> |   |
|         |                     | 8387  | 7315<br>##_001 | U<br>He He |          |          | 5820  | 5819     |          | 0        |   |
| 日明する    |                     | 日は、美  | 種=001          | 。美扮        | 用は、      | 耒種/=Ⅱ    | υ.    |          |          |          |   |
|         | 2430111 一般は」        | 上記以外  | . 空き           | 至は、        | 祆悲>=     | Aを対象     | •     |          |          |          |   |
|         |                     |       |                |            |          |          |       |          |          |          |   |

#### (b) 操作方法

①機能

1. 郵便番号ごとに集計します。

2. 郵便番号をブロックにまとめた単位で集計します。
 この定義は、MSCYUBIN. INI で行います。

②営業所

任意の範囲を指定します。 省略すると、全営業所を検索します。 4. 12. 5 集合住宅親子関係一覧表

集合住宅と、入居者の一覧表を作成します。

(a) 画面

| ■ 集合住宅親子関係一覧表     |             | - 🗆 ×                |
|-------------------|-------------|----------------------|
| 上書 21-03-19 TS-デモ | 集合住宅親子関係一覧表 | L56 MSLSYUGO V190301 |
| 得意先範囲             | ~           | 終了                   |
| 配送担当              | ~           |                      |
|                   |             |                      |
|                   |             |                      |
|                   |             |                      |
|                   |             |                      |
|                   |             |                      |
|                   |             |                      |
| 集合親コード管理あり        |             |                      |
|                   |             |                      |
|                   |             |                      |
| $\checkmark$      |             |                      |
|                   |             |                      |
| ļ.                |             |                      |

(b) 操作方法

①得意先範囲

抽出したい集合住宅の得意先コードを指定します。省略すると全部を対象にします。

②配送担当

抽出したい集合住宅の配送担当者コードを指定します。省略すると全部を対象にします。

集合の親子の関係づけには2通りの方法があります。

- 1. 得意先マスタで、子コードから親コードを指すコードの登録を行う。
   この場合は、親子のコードが連続している必要はありません。
   システム定数で、「集合親CD」=1にしておきます。
- 2. 得意先マスタで、集合の親コードに続くコードの、先頭7文字が同じである場合、 親子になっているとして扱います。
   システム定数で、「集合親CD」=0にしておきます。

# 4. 12. 6 当月新規·抹消得意先一覧表

当月の新規登録得意先、または当月抹消得意先の一覧表を作成します。

(a) 画面

| ■ 新規得意先一覧表                                           | - 🗆 ×                      |
|------------------------------------------------------|----------------------------|
| 上書 21-03-19 TS-デモ 新規・抹消得意先一覧表<br>機能 ■ 1. 新規<br>2. 抹消 | L56 NSLMSNEW V210319<br>終了 |
| 営業所                                                  |                            |
| 対象年月 2102 (年月で指定)                                    |                            |
|                                                      |                            |
| 新規は、入居日で集計します<br>抹消は、解約日で集計します                       | 合計                         |
|                                                      |                            |
|                                                      |                            |

(b) 操作方法

①機能

- 1. 当月新規登録の得意先一覧を作成します。 「入居日」を基準に抽出します。
- 2. 当月抹消登録の得意先一覧を作成します。 「解約日」を基準に抽出します。

②営業所

特定の営業所だけを抽出したいときに指定します。 省略すると全部の営業所を対象にします。

③対象年月

システム定数の「処理年月」が表示されます。 別の年月を指定したい場合は、変更して下さい。

④件数の抽出が終われば、営業所毎に、件数が表示されます。 印刷するかどうか聞かれるので、応答して下さい。 4.12.8 業種別得意先数カウント

業種区分毎に、自社の得意先コードの件数をカウントしてリストします。

(a) 画面

| ■ 業種別得意先数        |              |         |      |         | 22           | □ ×     |  |
|------------------|--------------|---------|------|---------|--------------|---------|--|
| 上書               | 25-04-21 ナミキ | 業種別得意先力 | ウント  | ٢       | L56 MSLGYOSY | V170718 |  |
| 分類               | 0            |         | 0. 身 | 集計 1. 営 | 業所ごと         | 終了      |  |
| 範囲               |              | ~       | 営業   | 所コード    |              |         |  |
| 処理年月             | 202504       |         |      |         |              |         |  |
| 条件               | 0            |         | 0. J | 入力年月 1. | 売上年月         |         |  |
| 削除状態は売上の計算はされません |              |         |      |         |              |         |  |
|                  |              |         |      |         |              |         |  |
|                  |              |         |      |         |              |         |  |

#### (b) 操作方法

①分類

0. 全営業所の合計をカウントします 1. 営業所ごとにカウントします。

②範囲

集計したい、営業所コードを指定します。省略すると全部の営業所を対象にします。 解約先などで、コードを分けているときは、それを除外して下さい。

③処理年月

該当の年月の、検針数量と売上額も印字します。

④条件

0.処理年月は、伝票入力した年月を示します。 1.処理年月は、伝票日付(=検針日)を示します。

# 4. 12. 9 検針得意先請求方法チェック

検針した得意先に対して、その後どのようにして得意先に情報提供するか、得意先マスタ で指定の項目について、条件を指定して抽出し、一覧表を作成する。 結果は、EXCELのCSV形式のみで作成される。

(a) 画面

| ■ 検針得意先請求チェックリス              |                     | - 🗆 X                                                                                                    |
|------------------------------|---------------------|----------------------------------------------------------------------------------------------------|
| 上書 25-04                     | 4-21                | ナミキ 検針得意先請求方法チェック L56 MLKENSTR V250411<br>終了                                                                                                    |
| 営業所                          |                     | ~ 処理年月 202504                                                                                                    |
| 検針日                          | 0                   | ~     0     ワークション     ワークション     < |
| 検針担当                         |                     | ~                                                                                                    |
| 検針方法                         | 0                   | 1.有り 2.ハンディ 3.伝票 9.無し 0.全部                                                                                                    |
| 自動検針                         | 9 (                 | 0. 無し 1. 有り 2. 未使用 9. 全部                                                                                                    |
| 請求方法                         | 9 (                 | 0.なし 1.有り 2.検針請求/葉書請求 3.月次更新 4. 当月 9.全部                                                                                                    |
| 締め日                          | 0                   |                                                                                                    |
| 請求用紙                         | 9                   | 1.標準 2.業務用 3.検針伝票 4.はがき 0.無指定 9.全部                                                                                                    |
| WEB請求                        | 9 (                 | 0.なし 1.有り 2.終了 9.全部                                                                                                    |
| 葉書お知らせ                       | 9                   | 0.なし 1.有り 2.終了 9.全部                                                                                                    |
| 省略すると、<br>全部を指定する<br>メール送信フラ | その範 <br>ると、・<br>ラグも | 囲の指定は全部が対象になります。<br>その項目については、比較チェックは行いません。<br>リストします。                                                                                                    |
|                              |                     |                                                                                                    |
|                              |                     |                                                                                                    |

(b) 操作方法

① [営業所] から [葉書お知らせ]

抽出の範囲を指定します。 省略すると、その条件は「全部」を指定したものと見なします。 項目に依っては、「0」も選択子になるものがあります。

e x c e | は自動的に起動されます。

4. 12. 10 得意先コード対比表印刷

配送委託先、保安調査委託先、集中監視番号などで管理するコードと、自社の得意先コード の対比表を印刷します。

(a) 画面

| 日得 | 意先コード | 対比表           |                  |                                 |                                |      |         | 12<br>1    | o ×           |
|----|-------|---------------|------------------|---------------------------------|--------------------------------|------|---------|------------|---------------|
|    | 上書    | 2             | 1–03             | 3-18 TS-デモ 徉                    | <b>景意先コード対</b>                 | 比表   | L5      | 6 MLCODELS | V210318<br>終了 |
|    | 対象    | 0             | 1.<br>2.<br>3.   | センターコート<br>保安番号表<br>集中監視コート     | ×表<br>×表                       |      |         |            |               |
|    | 範囲    | 0             | 1.               | 任意区分                            |                                | から   |         | まで         |               |
|    |       |               | 2.               | 得<br>意<br>先コード                  |                                | から   |         | まで         |               |
|    | 分類    | 0<br>]刷 э     | 1.<br>2.<br>する   | 得意先コード順<br>相手コード順               | 頁                              |      |         |            |               |
|    | 説明    | : セ<br>得<br>そ | ン<br>タ<br>の<br>他 | マーコード表を出<br>コードで範囲を<br>しは、得意先コー | 出力する場合は<br>5指定します。<br>- ドで指定しま | 、得意笑 | 先マスタの任意 | 意区分か、      |               |

#### (b) 操作方法

①対象

1. 配送を委託している相手先のコードとの対比表を作成します。
 2. 保安を委託している相手先のコードとの対比表を作成します。
 3. 集中監視の機器コードとの対比表を作成します。

②範囲

1. 任意区分で詳細が指定できるとき(配送センター)には、範囲の指定が可能です。 2. 得意先コードで範囲を指定します。

どちらも指定を省略したときには、全部を対象にします。

③分類

印刷順を、1または2で指定します。